Welcome to the plug and play & renaming zones & source setup for an Axium Mini4 or AX-1250 Amplifier with the AX-AMM Media Manager.

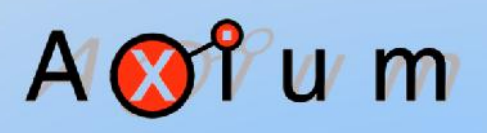

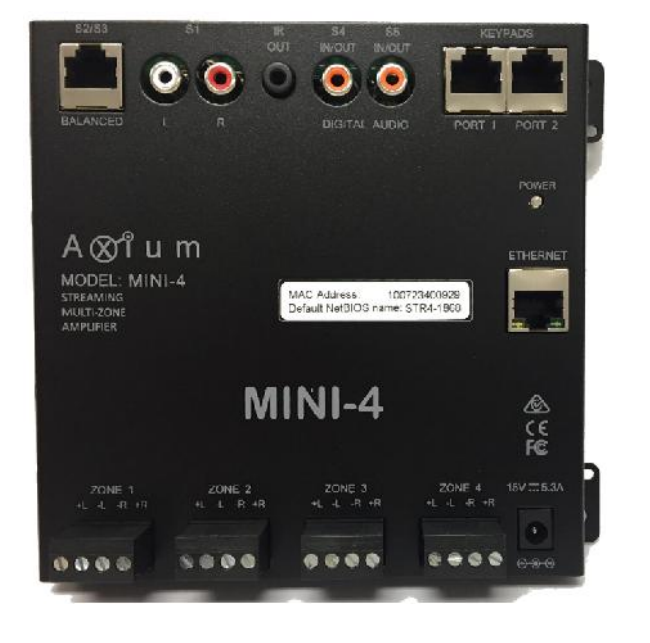

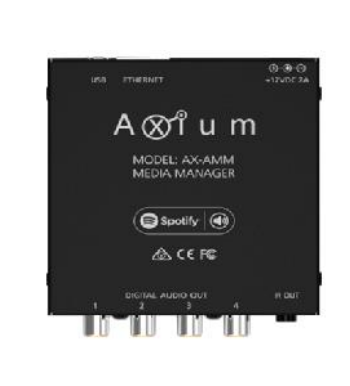

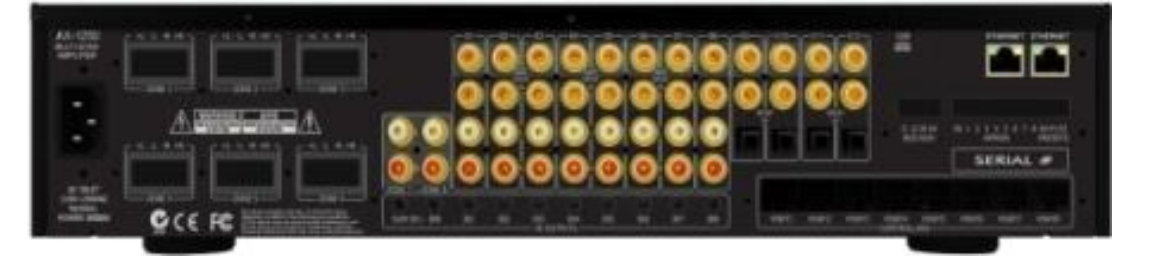

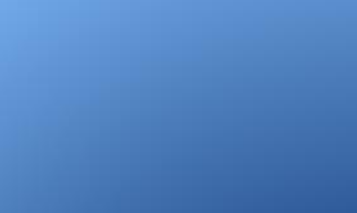

Audio & Control

Systems

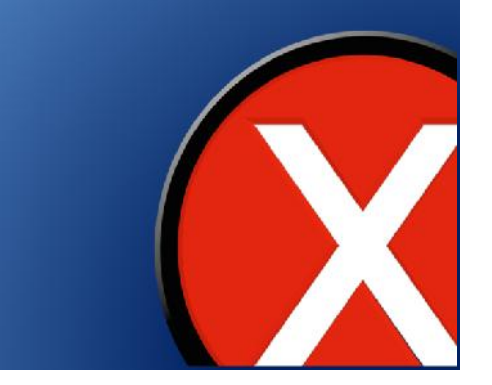

Your Mini 4, AX-1250 amplifier and AX-AMM need to be connected to the same Network.

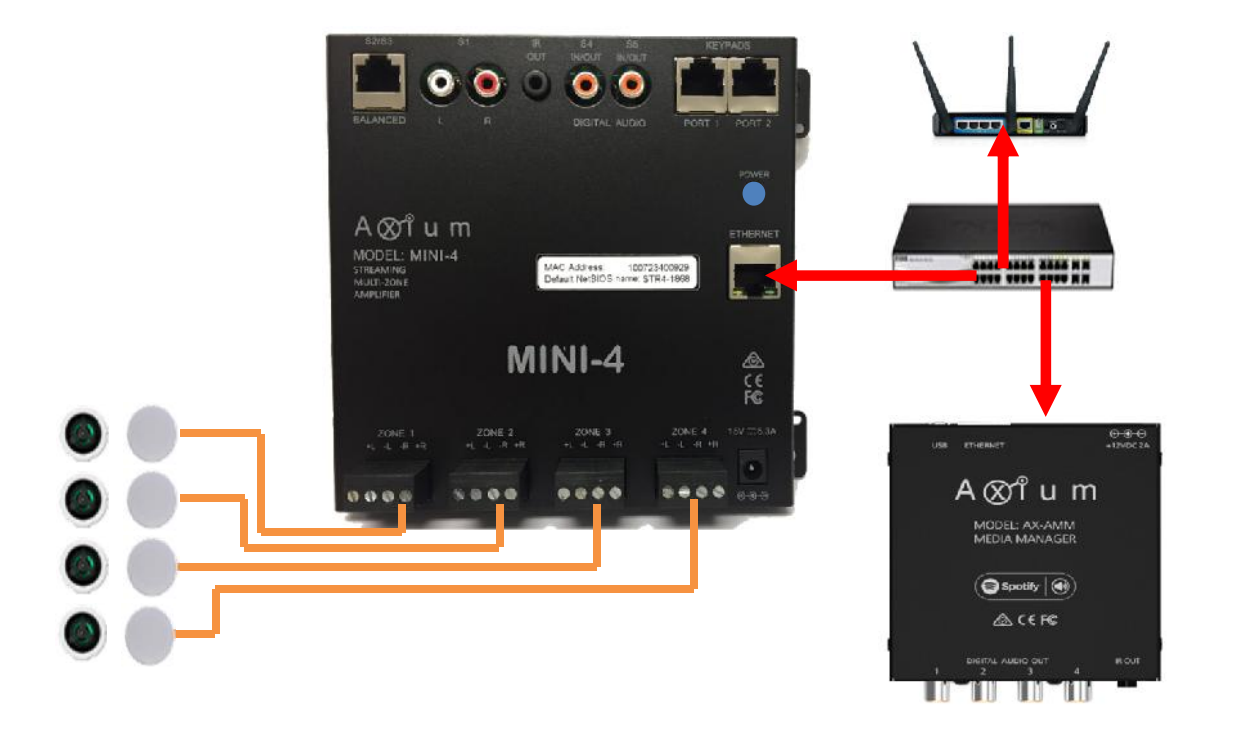

There is no physical connection required between Axium amps and AMM

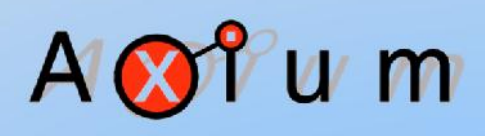

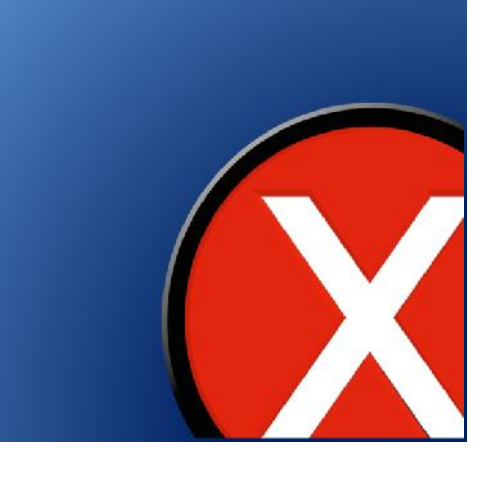

Download the Free Axium app onto your mobile device, Navigate to either Google Play or the Apple App store and search for Axium.

The paid version is for systems without Axium hardware.

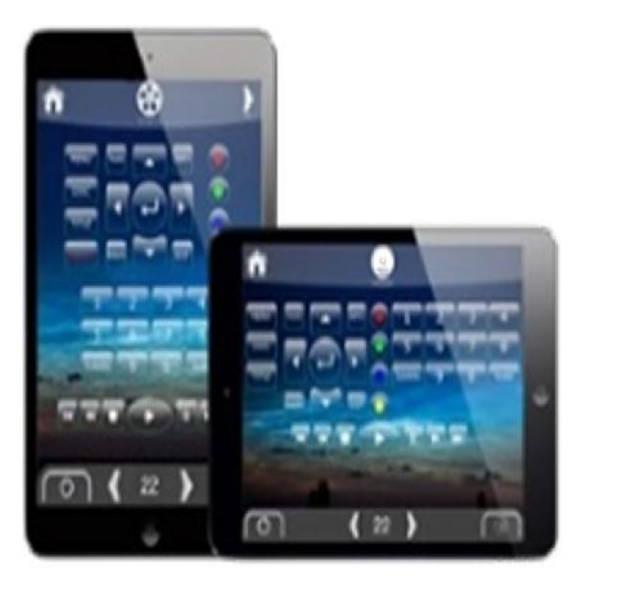

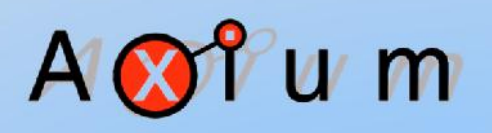

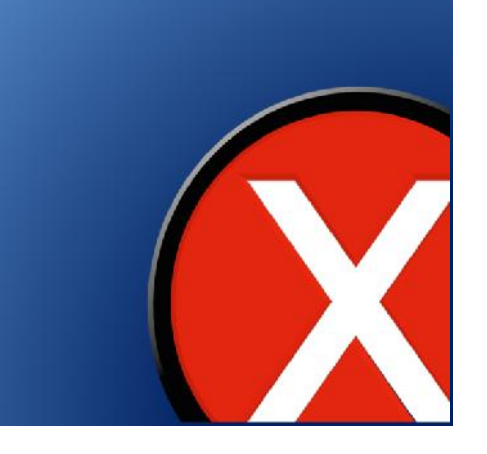

Once discovered, select Install

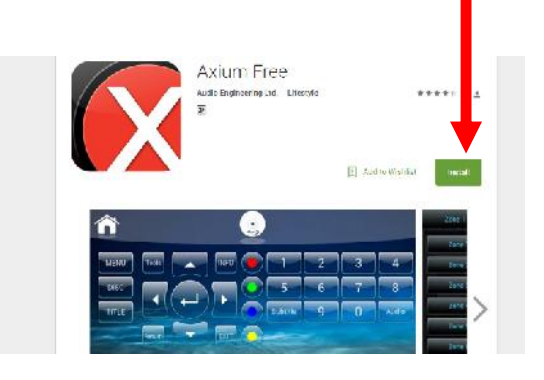

The app will self detect the Axium components on the network and prepopulate your device with a self discover mobile template, scaled to the mobile device, in this case the 4 zones from a Mini4.

When not connected to a network a user can run the demo mode.

After installation launch the Axium app icon on your

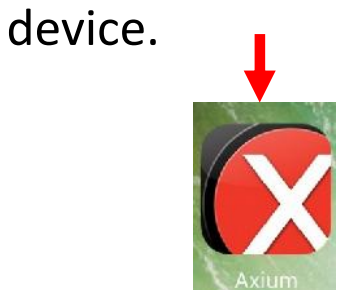

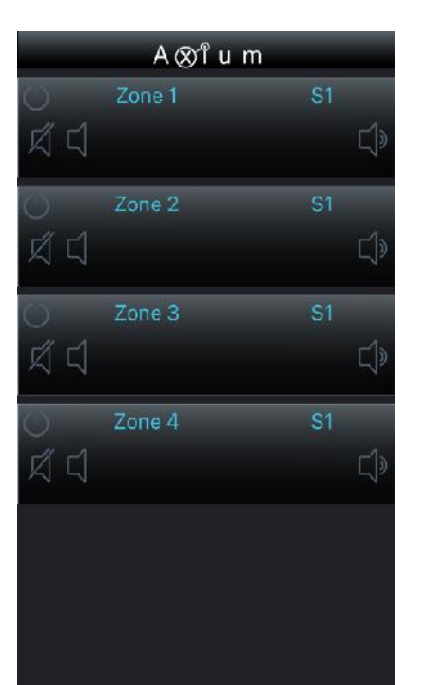

# A 🐼 î u m

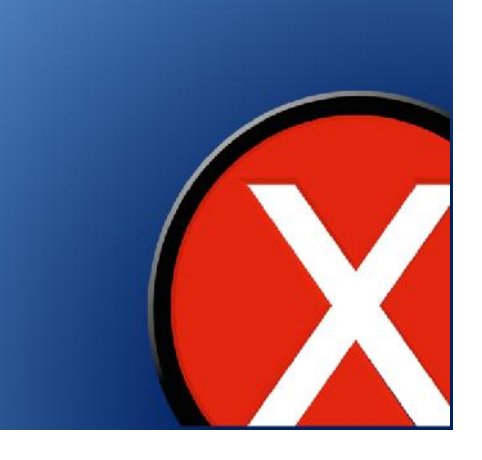

Press the S1 (source 1) label for Zone 1

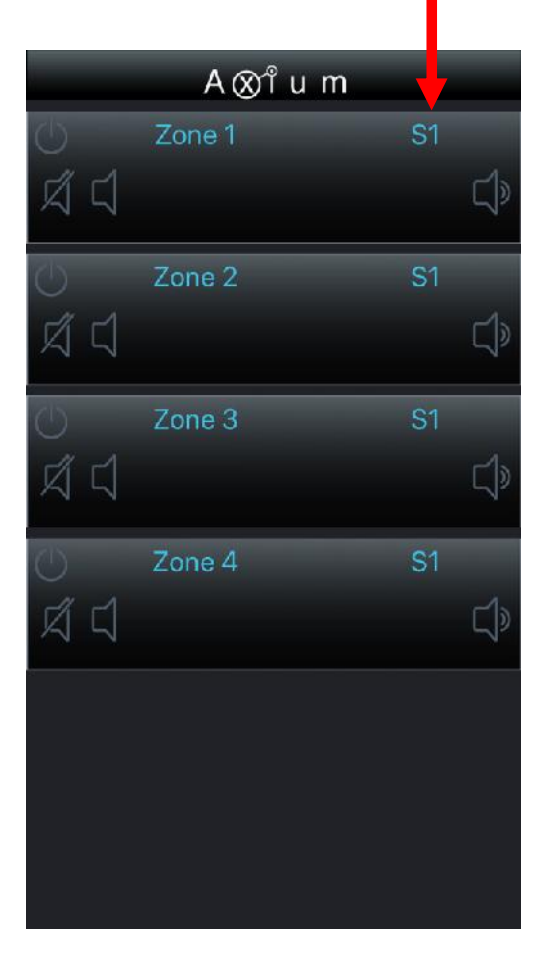

In this case you can see the AMM sources and the 8 available network streams from the Media Manager These are available in all zones.

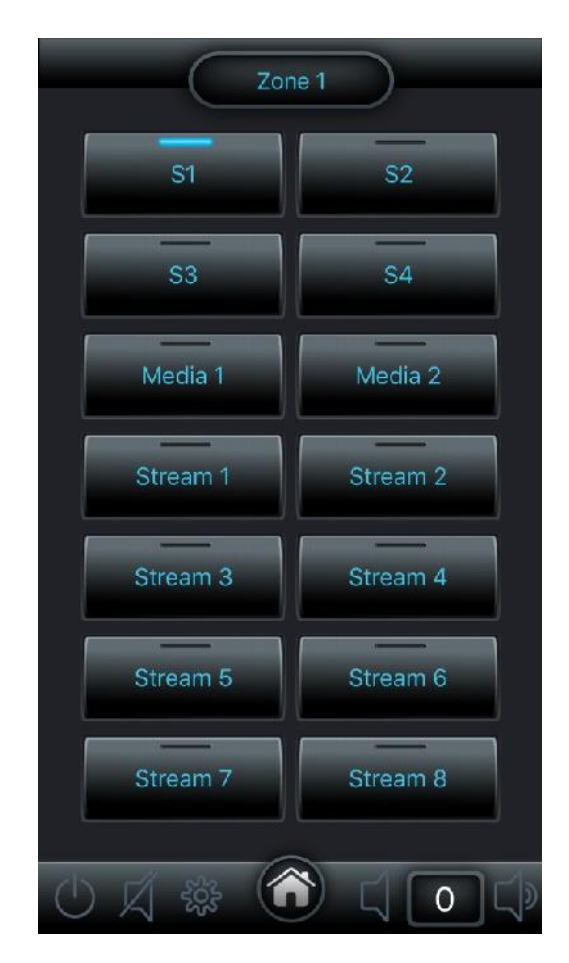

A 🐼 î u m

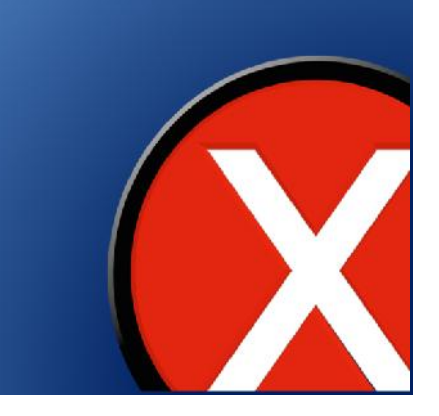

To start listening to say TuneIn or music from your mobile device, select a stream, in this example Stream 1

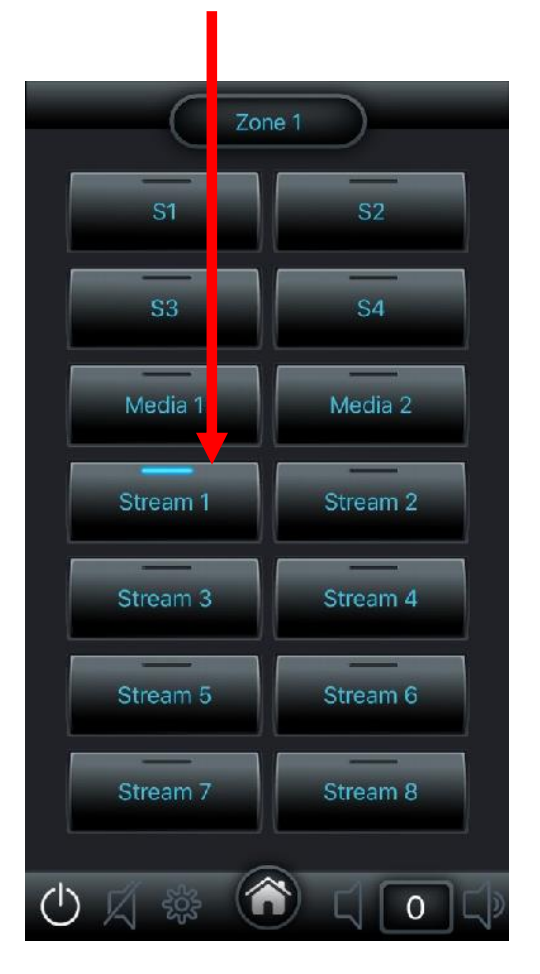

The window below will appear allowing you to make your selection from the menu for the music you want to play. Select from the prompts that appear after your selection.

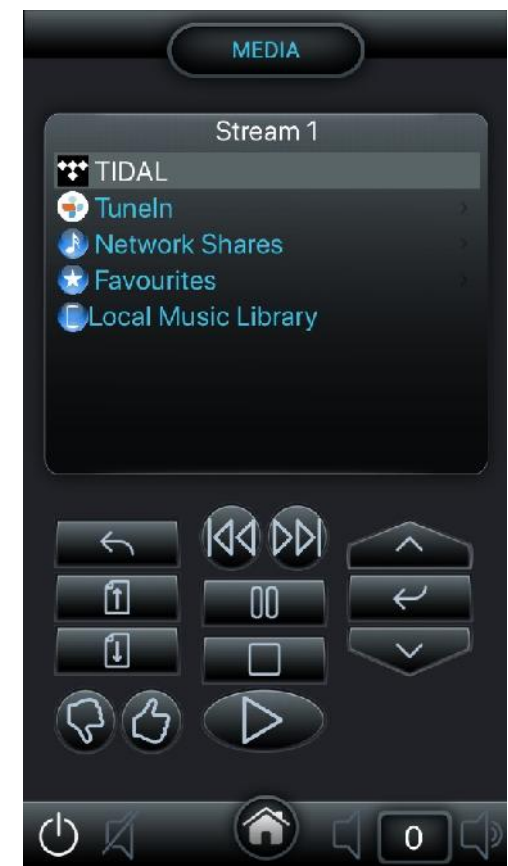

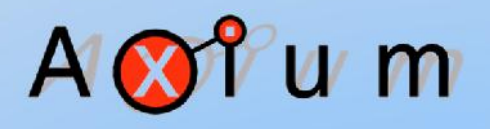

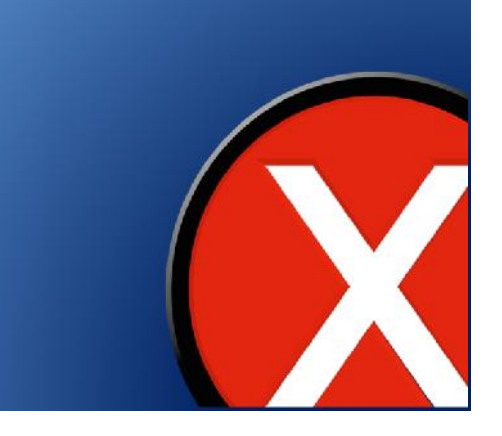

In this example to listen to TuneIn radio, Either press the TuneIn name or use the scroll up/down arrows and select the enter button

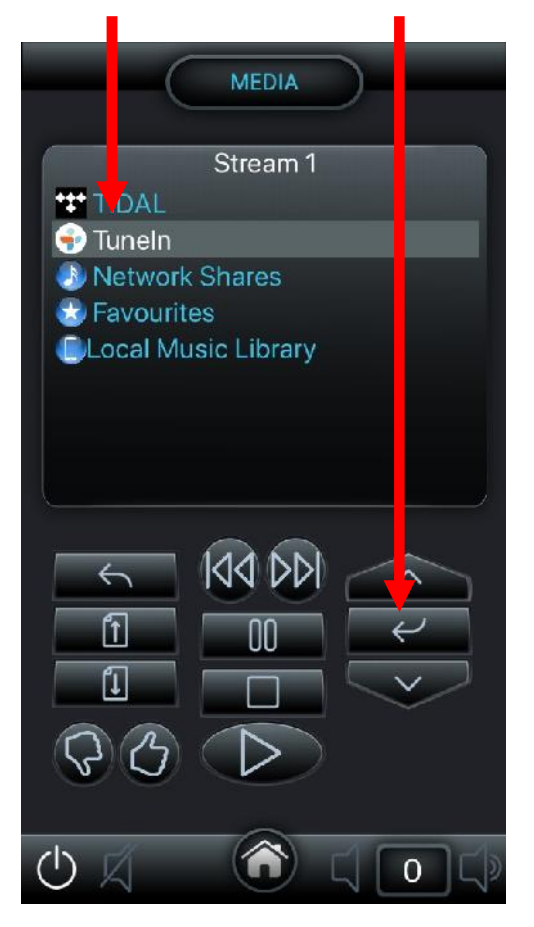

Now you can start exploring from the list of options that appear.

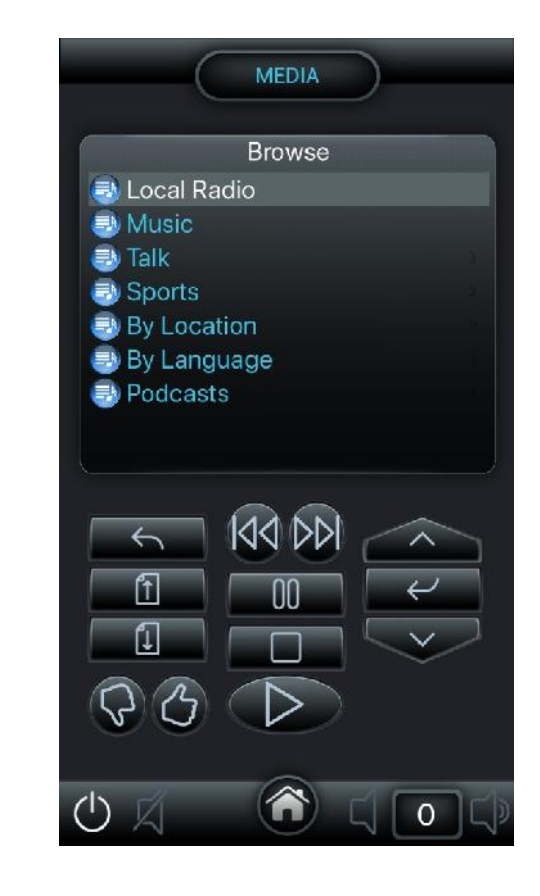

A 🐼 î u m

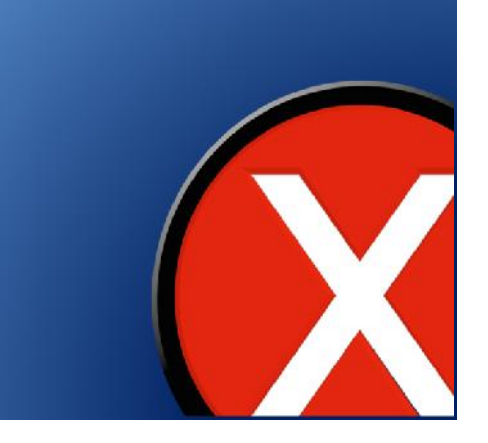

To access Spotify Connect, launch your Spotify App on your mobile device.

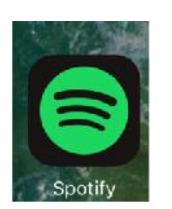

# A 🐼 î u m

Select the music you want to listen to and start playing

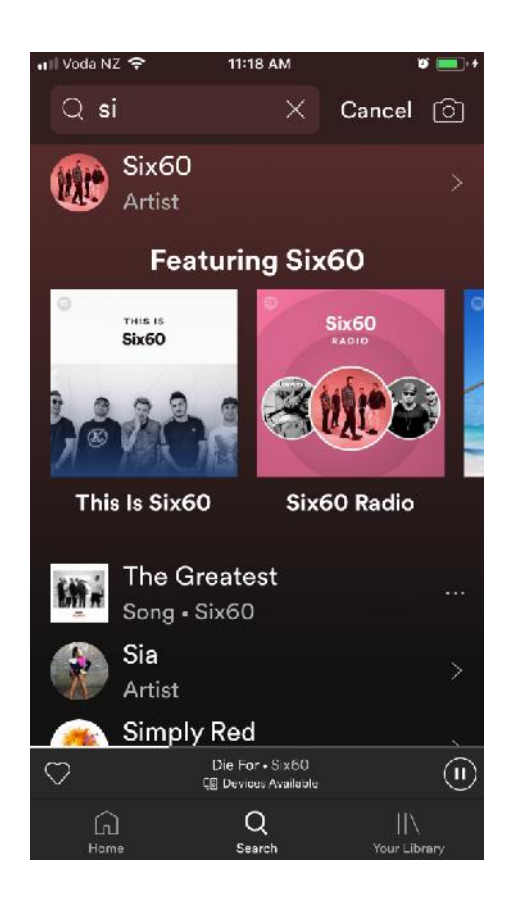

#### Press the Devices available tab to select a Zone

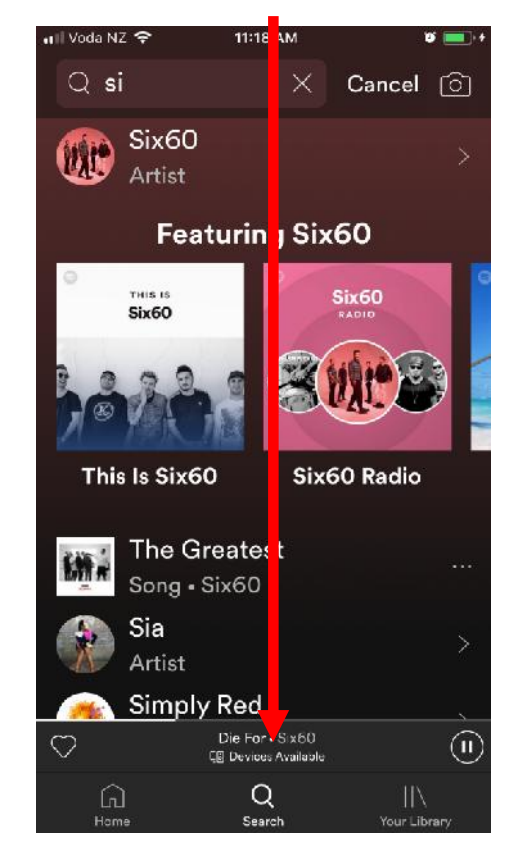

Then Click on this symbol. Some phones may have a different layout than that shown below.

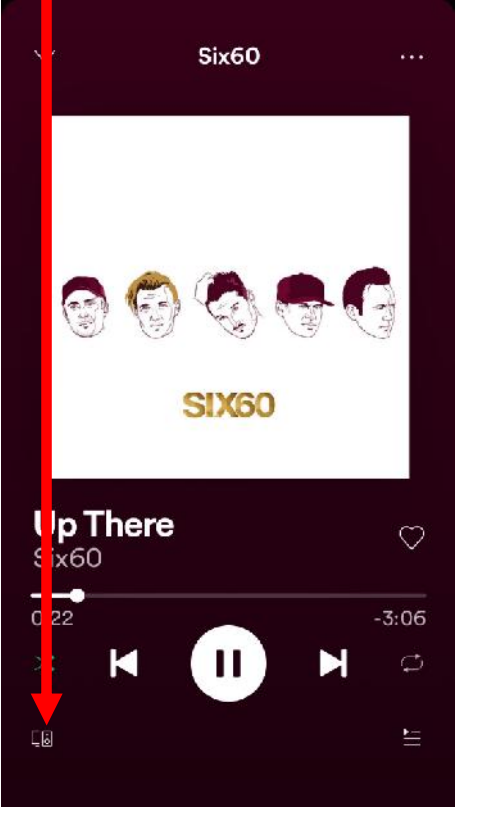

Select the Zone you want to have music playing.

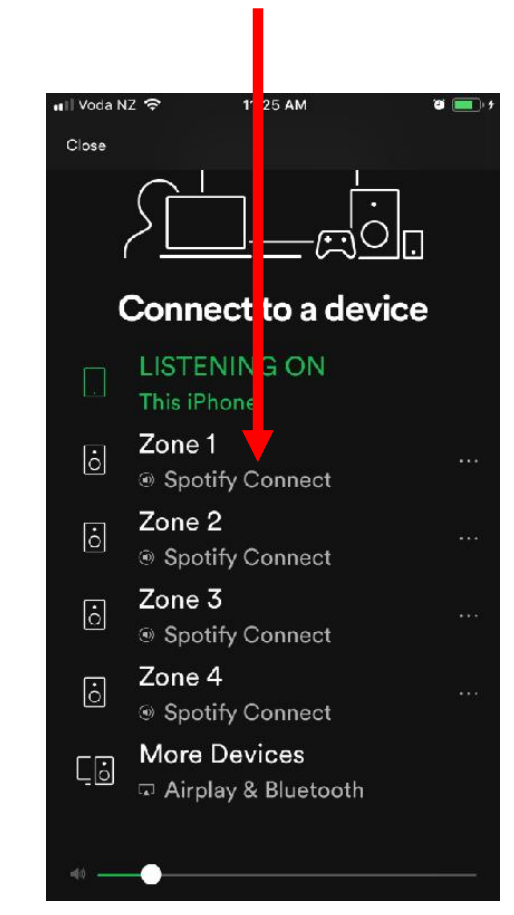

Use the Volume Up & Down buttons on your mobile device to control the amplifiers volume.

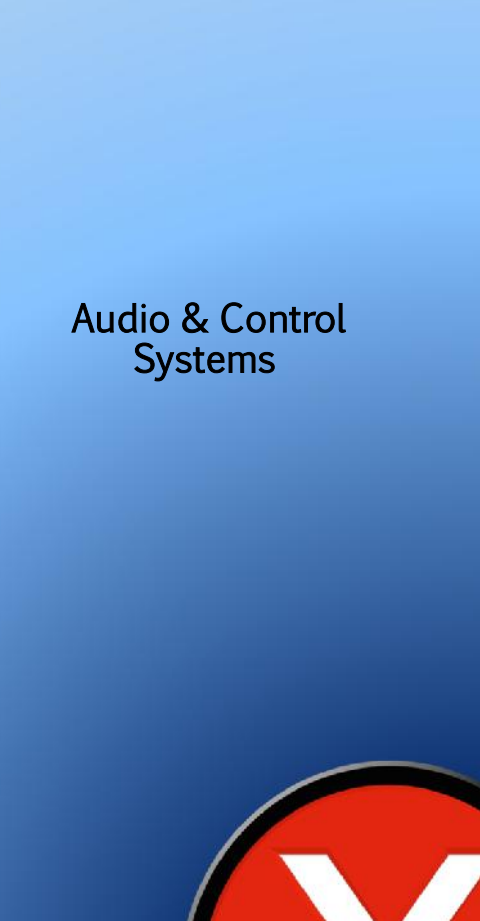

u m

#### Axium Media Manager, Mini4, AX-1250 u m To use Airplay, select More Again select the zone you A want to listen in. Devices. 🖬 🛛 Voda NZ 🔶 11:25 AM 1 III. Close Connect to a device Audio & Control nes Left .ast ( Systems Six60 - SIX60 LISTEN NG ON This iPhone iPhone 1 Zone 1 ò Spotify Connect ò Zone 1 Zone 2 ò ò Zone 2 Spotify Connect Zone 3 ò Zone 3 ò Spotify Connect Zone 4 ó Spotify Connect More Devices Co Airplay & Bluetooth

Renaming Zone and Source Names. Ensure your mobile device is connected to the same network as the Axium products.

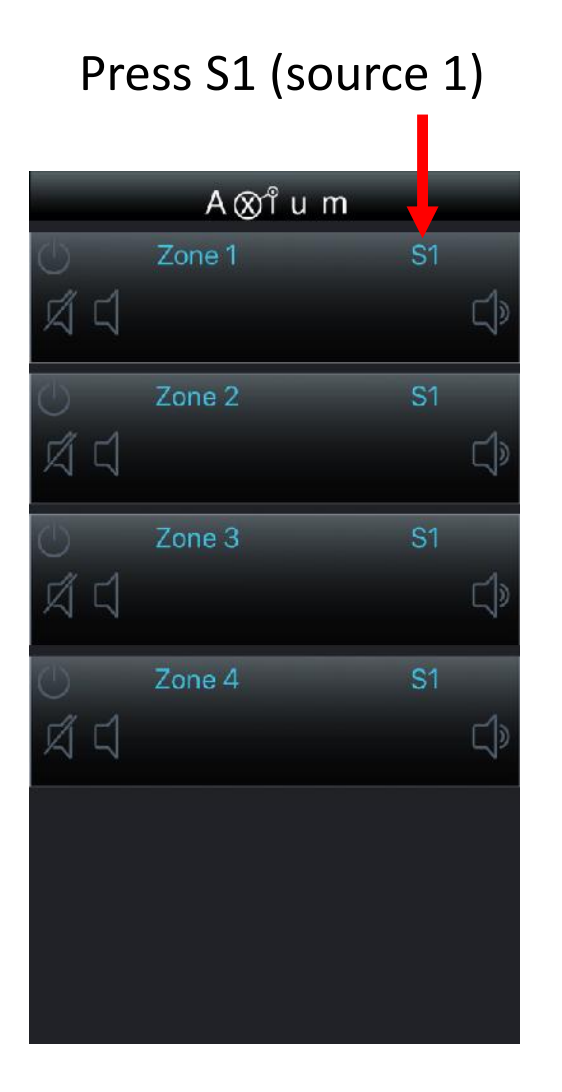

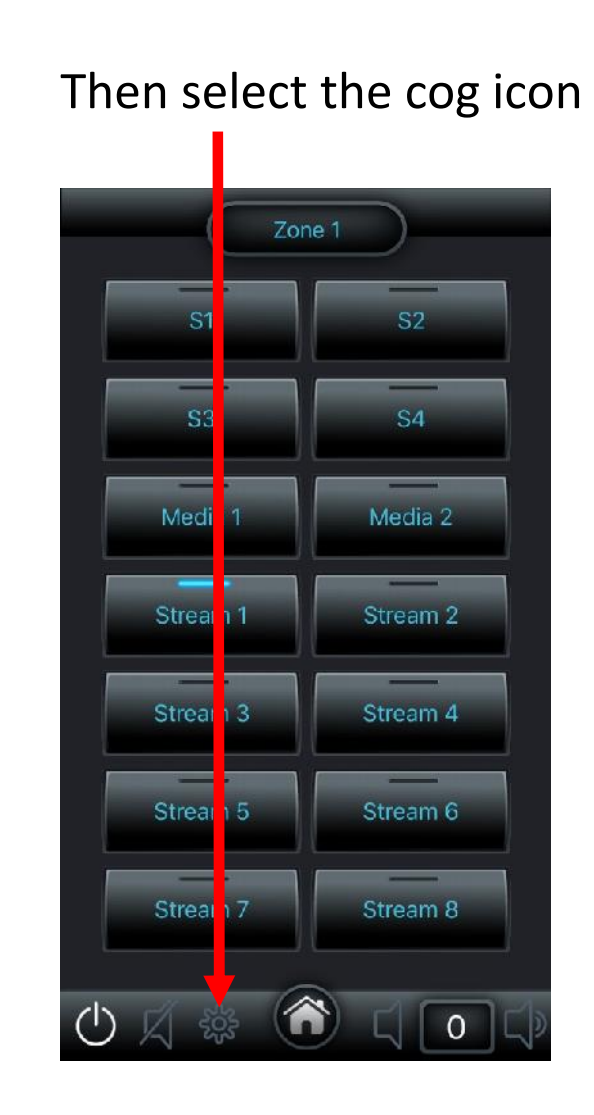

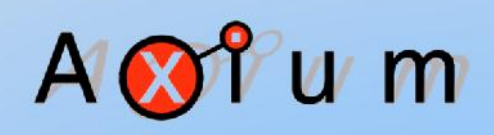

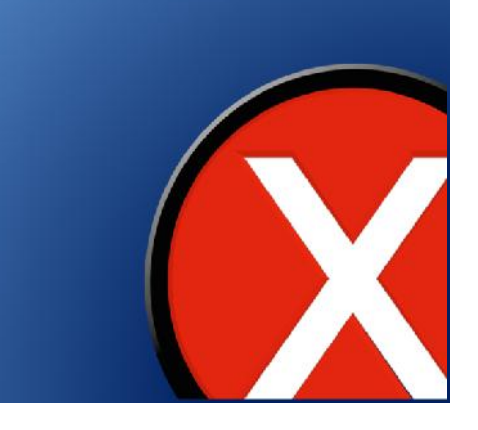

# Press the Axium Symbol Zone 1 Treble Maximum Power On Bass Volume Volume Balance **PoV Enable** Loudness Mono

Then select device config

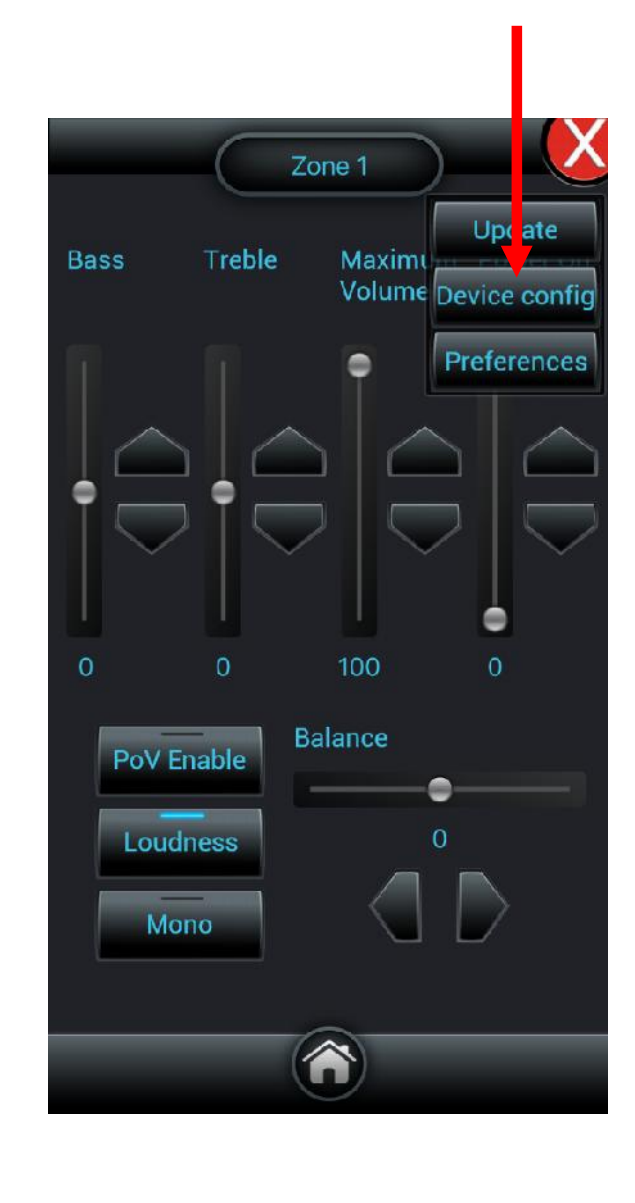

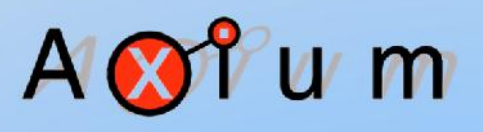

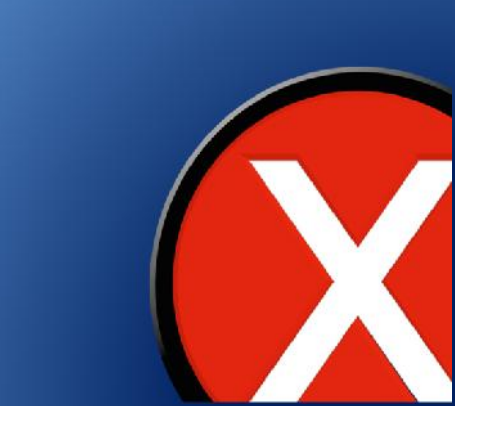

# This will open the device settings Web page as below, select and press the Zone tab.

| evice Setting       | 5                                                                                                    |                                                                                                    |
|---------------------|----------------------------------------------------------------------------------------------------|----------------------------------------------------------------------------------------------------|
| Device Information  |                                                                                                    | Device Information                                                                                                    |
|                     | ı <u> </u>                                                                                                    | This contains som ifte information about this                                                                                                    |
| Model               | AX-Mini4 (version 2)                                                                                                    |                                                                                                    |
| Unit ID             | 1655                                                                                                    | manafacture, Firmware version, current and peak                                                                                                    |
| Manufacture Date    | 20/1/2017                                                                                                    |                                                                                                    |
| Firmware Version    | 3.2                                                                                                    |                                                                                                    |
| lemperature         | 30°C (peak 30°C)                                                                                                    | Wired Ethernet                                                                                                    |
| IP Address          | 192.163.100.202                                                                                                    |                                                                                                    |
| MAC Address         | 10:07:23:40:05:84                                                                                                    |                                                                                                    |
| Wired Ethernet - 1  | 92.168.100.202                                                                                                    | Static IP settings will appear when Static is<br>selected in the drop dewn.                                                                                      |
| Network Name        | STR4 1655                                                                                                    |                                                                                                    |
| Connection          | Automatis: Configurition (VisCr)                                                                                                    | Date and Time                                                                                                    |
| Date and Time       |                                                                                                    |                                                                                                    |
| Date                | 27/10/2019-12:52:43                                                                                                    | Daylight Saving Time is abserved. Daylight Saving                                                                                                    |
| NTP Server          | 10/2017, 12.32.43                                                                                                    | Eme begins and ends on the morning of the<br>selected Sunday. The time difference from                                                                           |
| Observe DST         | •                                                                                                    | Coordinated Universal Time (LTC) is determined<br>from your computer's time zone                                                                                 |
| Third Party Suppor  | 1                                                                                                    |                                                                                                    |
| KNV Interface       |                                                                                                    | Third Party Support                                                                                                    |
|                     |                                                                                                    |                                                                                                    |
| NUANT WHERE MHUD    |                                                                                                    | This section has options for supporting various                                                                                                    |
| Audio Source/Zone   | Video Input 1                                                                                                    |                                                                                                    |
| Addio Sourcer Lone  | Video Input 2                                                                                                    |                                                                                                    |
|                     | Video Input 3                                                                                                    | (Weirzie 1 IP BADS 771). The gateway device's settin                                                                                                    |
|                     | Video Input 4                                                                                                    | downloaded from the Axium website.                                                                                                    |
|                     | Video Output 1                                                                                                    | HOAV/WHERE MILLS video switches are supported by                                                                                                    |
|                     | Video Output 2                                                                                                    | selecting the MHUB model and then selecting which                                                                                                    |
|                     | Video Output 3                                                                                                    | audio sources and amplifier zones correspond to the<br>olders founds and autouts. The selected appellies are                                                     |
|                     | Video Output 4                                                                                                    | when incus and outputs. The selected anymen to<br>will then track the video input selections and vice                                                            |
| Airplay             |                                                                                                    |                                                                                                    |
| Each to a first set |                                                                                                    | Digital Audio I/O                                                                                                    |
| Enable Airplay      | Columnity of the local distance of the local distance of the local |                                                                                                    |
| Digital Audio I/O   |                                                                                                    | Digital outputs on some amplifier models can be<br>reprogrammed to output a particular aucio source                                                              |
| Source 3            | a signatu aport                                                                                                    | or the audio selected on an amplifier zone                                                                                                    |
| Source 4            | orgene upor                                                                                                    | (CAUNITY WITPOLT VOUNT® and the month action to<br>Use or ignital multi-vource): Source amplifier includes<br>abor allow these connections to be used as digital |
| More Devices        |                                                                                                    |                                                                                                    |
| ах-алм              | 192.168.100.205 "amm250" 🥘                                                                                                    | onfigure                                                                                                    |

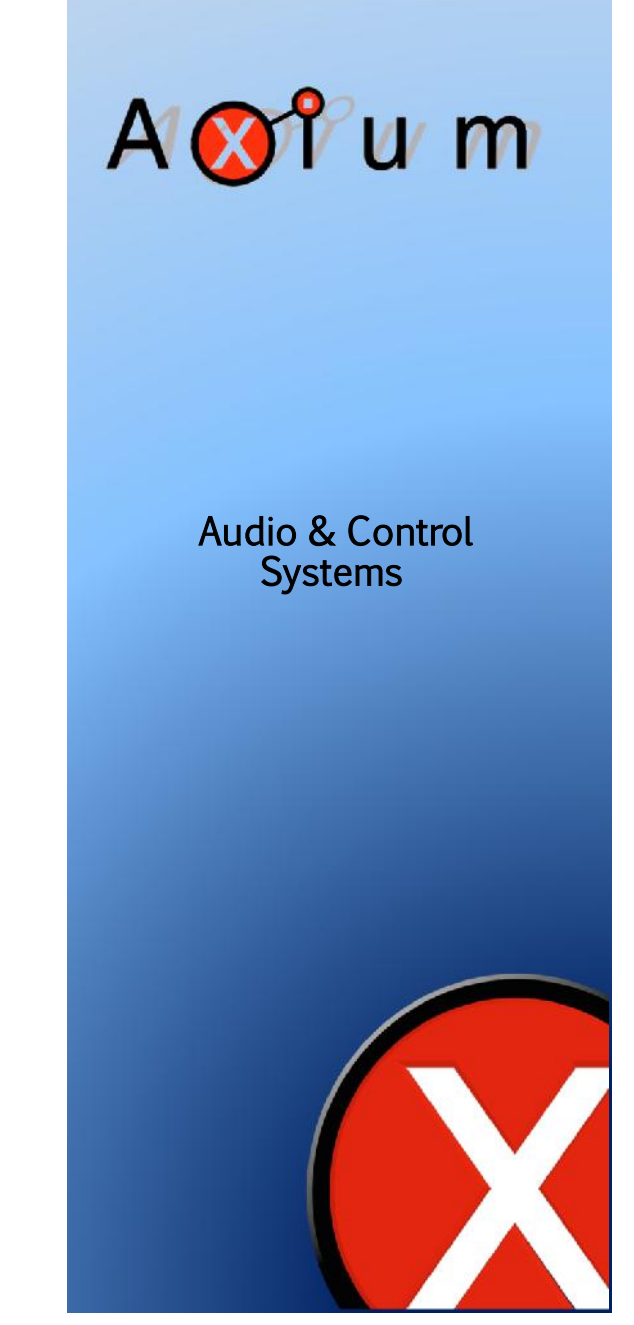

### Axium Mini4

You can now edit names. Tap on the zone name and type the new name i.e. Lounge, then select OK. This will save the name in the amplifier.

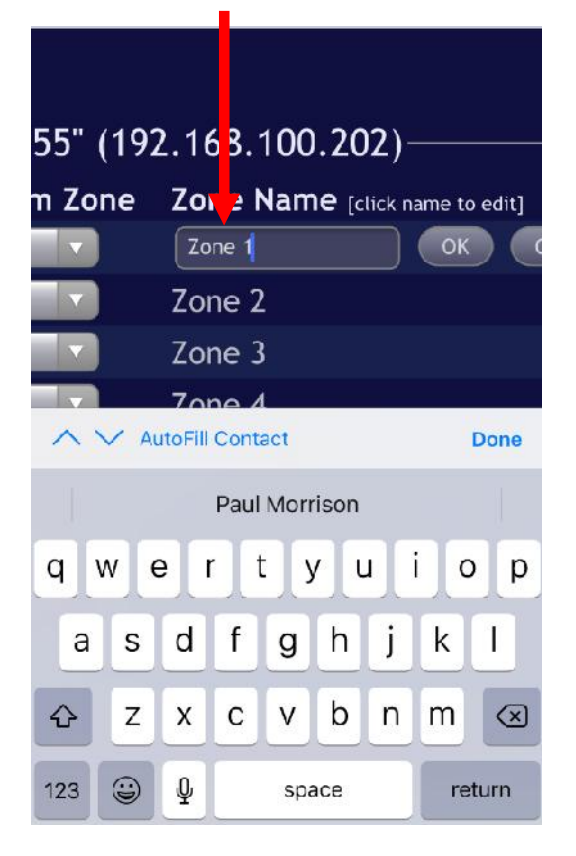

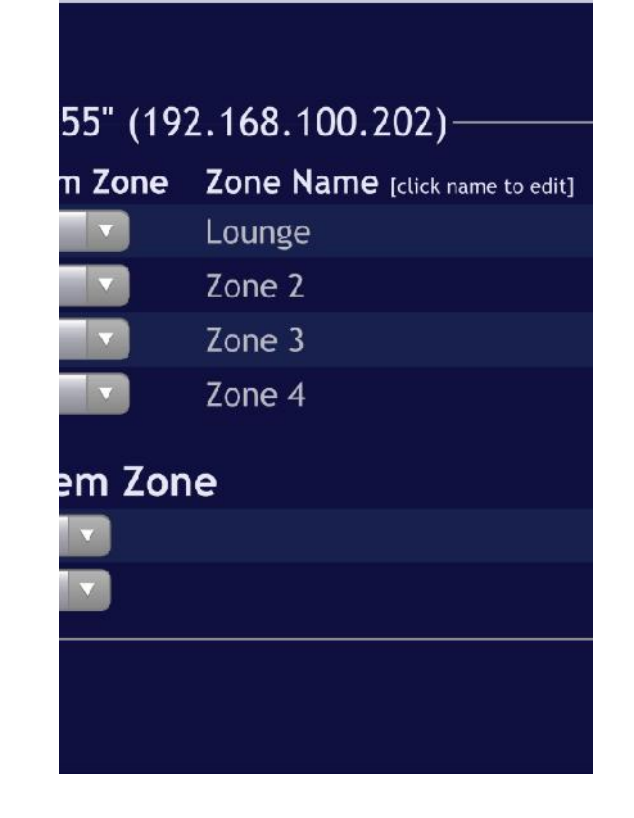

Repeat the previous steps for each of the remaining Zones until all your zones are re-named.

Untick zones not used so they don't appear in the mobile app.

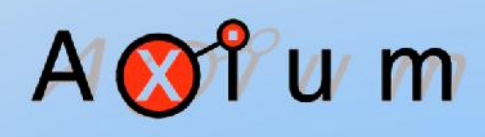

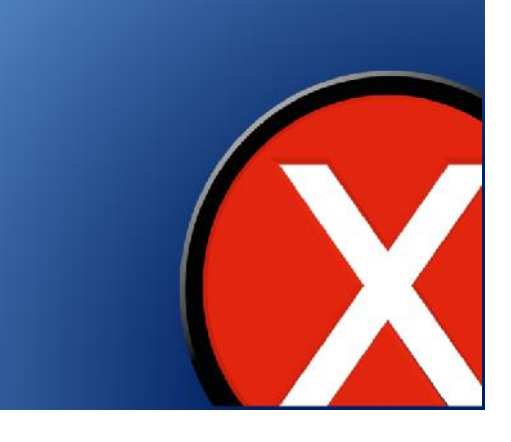

# Use the same process to rename sources. Select the Source tab.

| Control              | Device Zones Sources                                                                                                    | Media | IR Routing Manager                                                           |
|----------------------|----------------------------------------------------------------------------------------------------|-------|------------------------------------------------------------------------------|
| evice Setting        | s                                                                                                    |       | Device Information                                                           |
| Device Information   | 1                                                                                                    |       | This contains specific information at                                        |
| Model                | AX-Mini4 (version 2)                                                                                                    |       |                                                                              |
| Unit ID              | 1655                                                                                                    |       | manufacture, Firmware version, our                                           |
| Manufacture Date     | 20/1/2017                                                                                                    |       | temperatures and MAL address.                                                |
| Firmware Version     | 3.2                                                                                                    |       |                                                                              |
| lemperature          | 30°C (peak 30°C)                                                                                                    |       | Wired Ethernet                                                               |
| IP Address           | 192.165.100.202                                                                                                    |       |                                                                              |
| MAC Address          | 10:07:23:40:05:84                                                                                                    |       |                                                                              |
| Wired Ethernet - 1   | 92.168.100.202                                                                                                    |       | Static IP settings will appear when 5<br>selected in the drop dewn.          |
| Network Name         | 5TR4 1655                                                                                                    |       |                                                                              |
| Connection           | Assessed to Cash guilt transformer (1995)                                                                                                    |       | Date and Time                                                                |
| Date and Time        |                                                                                                    |       |                                                                              |
| Date                 | 22/10/2019 12:52:43                                                                                                    |       | Daylight Saving Time is observed. De                                         |
| NTP Server           |                                                                                                    |       | Time begins and ends on the mornin<br>selected Sunday. The time difference   |
| Obrania DCT          |                                                                                                    |       |                                                                              |
|                      |                                                                                                    |       |                                                                              |
| Third Party Suppor   | n                                                                                                    |       | -                                                                            |
| KNX Interface        | (anazara)                                                                                                    |       | Inird Party Supp                                                             |
| HDANYWHERE MHUB      | NAMES AND A DESCRIPTION OF A DESCRIPTION OF A DESCRIPTION |       |                                                                              |
| Video In/Out to      | Midea James 1                                                                                                    |       |                                                                              |
| Audio Source/Zone    | video input i                                                                                                    |       |                                                                              |
|                      | Video Input 2                                                                                                    |       | KHX eystems are supported using an                                           |
|                      | Video Input 3                                                                                                    |       | (Weinster) IP BADS 771). The gatewa<br>must be apported from a KNX project   |
|                      | Video Input 4                                                                                                    |       |                                                                              |
|                      | Video Output 1 🚺                                                                                                    |       | HOANYWHERE MHUE video switches                                               |
|                      | Video Output 2                                                                                                    |       |                                                                              |
|                      | Video Output 3                                                                                                    |       |                                                                              |
|                      | Video Output 4                                                                                                    |       | will then track the video input select<br>versa                              |
| Airolay              |                                                                                                    |       |                                                                              |
| Enable Airplay       | (And the second second se                                                                                                    |       | Digital Audio I/O                                                            |
| Digital Audio L/O    |                                                                                                    |       | Digital outputs on some amplifier mo                                         |
| Constant Audio 170   | 100                                                                                                    |       | reprogrammed to output a particula<br>or the audio selected on an amplifie   |
| Source 3<br>Source 4 | Engrit sport                                                                                                    |       | (coually without volume and tone mo<br>the original audio source). Succe and |
| More Devices         |                                                                                                    |       | aba allow these connections to be u<br>inputs,                               |
| more bevices         |                                                                                                    |       |                                                                              |
|                      |                                                                                                    |       |                                                                              |

Copyright 2011-2019 Audio Engineering Ltd. All rights reserved

# A 🚫 î u m

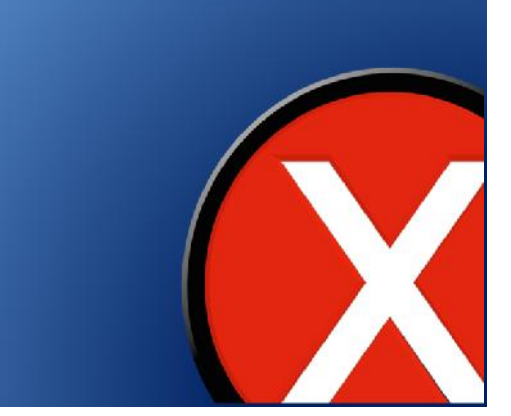

Tap on a source name and type in the new name i.e. Sky, then select OK. This will save the source name in the Amp

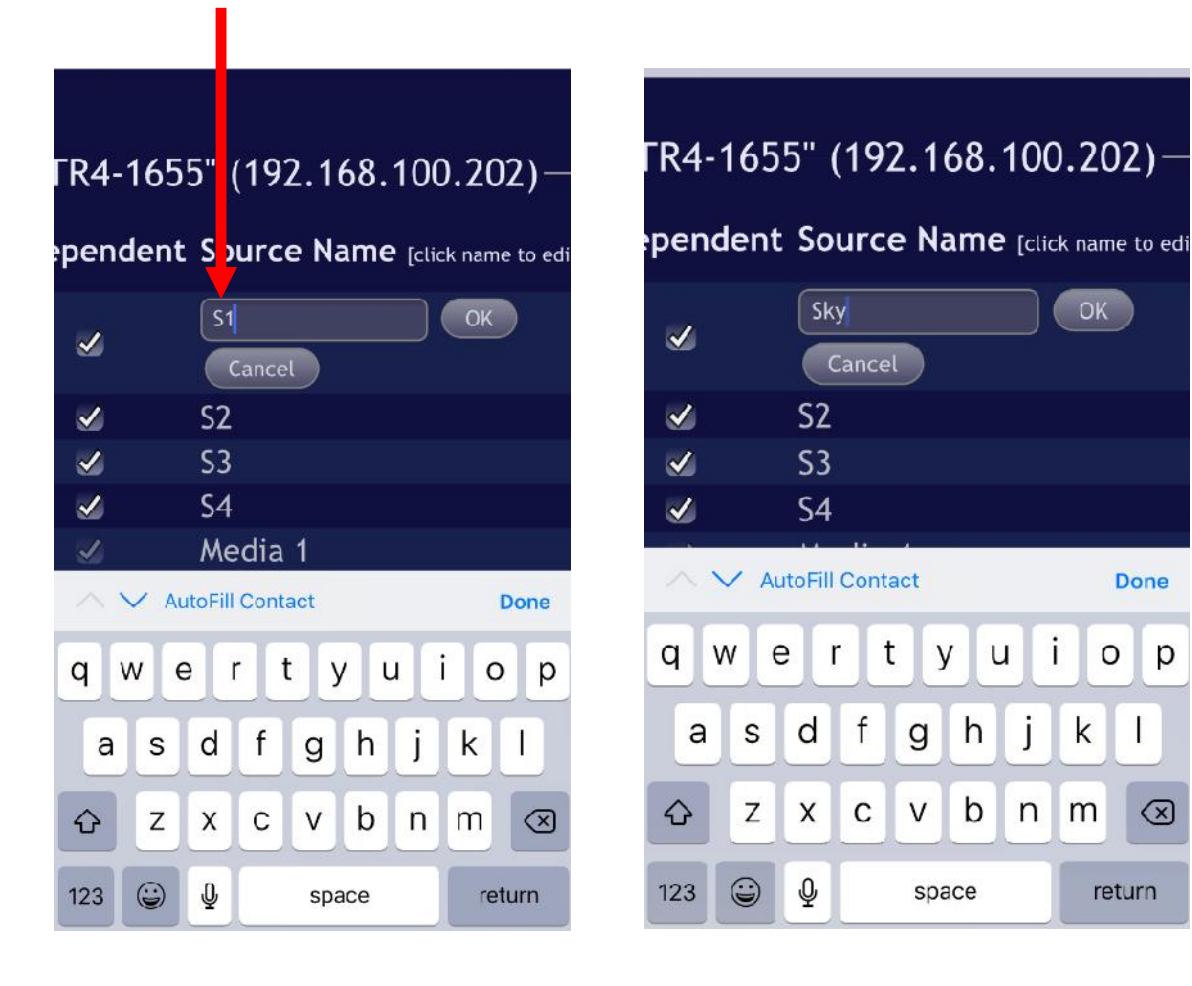

u m Audio & Control **Systems** 

OK

Done

o p

 $\otimes$ 

return

i

k

u

<j∍

Repeat for each of the remaining sources until all your sources are re-named.

Untick unused sources so they are not displayed in the app.